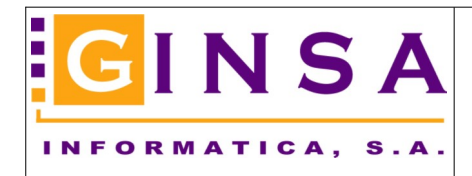

## Actualización Automática de Campos

Este proceso nos sirve para cambiar valores en la base de datos a un rango de registros mediante el uso de filtros.

Acceso a la herramienta:

Menú Gestión > Utilidades – Generales > Actualización Automática de Campos:

Como ejemplo vamos a crear un proceso para cambiar el tipo de iva en artículos.

Supongamos que queremos cambiar el tipo de iva con código '04' al tipo de iva con código '00', para el rango de artículos que van del articulo con código '000101' al articulo con código '000108'.

Pasos a realizar:

- 1.- Pinchamos en NUEVO.
- 2.- Seleccionamos en las tablas disponibles la tabla ARTICULOS.
- 3.- Le ponemos un nombre a esa actualización (ejemplo: Cambiar el tipo de iva en artículos)

| Actualización Automática de Campos |                     |                      |                      |                     |                                              |                                                     |                     |
|------------------------------------|---------------------|----------------------|----------------------|---------------------|----------------------------------------------|-----------------------------------------------------|---------------------|
| Tablas Disponibles ARTICULOS       | ~                   | Título Actualización | Cambiar el tipo de i | va en articulos     |                                              |                                                     |                     |
| Seleccionar Campos a Actualizar    | Campos a Actualizar |                      |                      |                     |                                              |                                                     |                     |
| ID_ARTICULO                        | Campo               | Nuevo Valor          | Formato              |                     | ATE                                          | NCION                                               |                     |
| TITULO                             | 4                   |                      |                      | Est                 | e Proceso puede re                           | esultar altamente peligro                           | 080.                |
| REF PROVEEDOR >>                   | /                   |                      |                      | E                   | l uso indebido puer                          | le tener consecuencia:                              | s .,                |
| COD BARRAS                         |                     |                      |                      | catas<br>ó cre      | stroficas, pudiendo l<br>arse situaciones co | legar a perderse inform<br>in información inconsist | acion<br>ente.      |
| ID_PROVEEDOR<br>ID_IVA             |                     |                      |                      | Se reco             | mienda realizar Cop                          | ias de Seguridad previ                              | amente.             |
| ID_FAMILIA<br>CALCULO PRECIO       |                     |                      |                      | Los C               | ampos que empiez                             | an por 'ID_' hacen refer                            | rencia              |
| MODIFICABLE<br>REDONDEAR           |                     |                      |                      | a otras<br>correspo | tablas. Los Valores<br>onden al valor del C  | mostrados en los Filtro<br>ódigo en la Tabla referi | s (D/H)<br>enciada. |
| Seleccionar Campos para Filtra     | Filros a Aplicar    |                      |                      |                     |                                              |                                                     |                     |
|                                    | Campo               | Filtro D             | esde                 | Filtro Hasta        | Fo                                           | ormato                                              |                     |
|                                    | _                   |                      |                      |                     |                                              |                                                     |                     |
| REF PROVEEDOR >>                   |                     |                      |                      |                     |                                              |                                                     |                     |
| COD ALTERNATIVO <<                 |                     |                      |                      |                     |                                              |                                                     |                     |
| ID_PROVEEDOR<br>ID_IVA             |                     |                      |                      |                     |                                              |                                                     |                     |
| ID_FAMILIA<br>CALCULO PRECIO       |                     |                      |                      |                     |                                              |                                                     |                     |
| MODIFICABLE                        |                     |                      |                      |                     |                                              |                                                     |                     |
| TARKA                              |                     |                      |                      |                     |                                              |                                                     |                     |
| Niveyo Eliminar / Modifica         | Aceptar 🗙 🕻         | ancelar 🕨 Fiecutar   |                      |                     |                                              |                                                     | C offe              |
| Treve Enumer Monues                | Mcebrar V           | anceidi 🕨 Ejecular   |                      |                     |                                              |                                                     | ्रमा                |

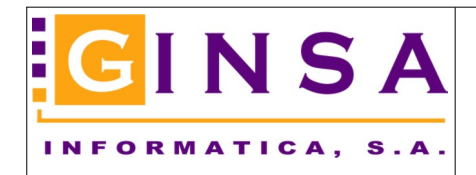

## Ayuda Gestión Actualización automática de campos

4.- Hacer doble clic en el campo 'ID\_IVA' de la lista 'Seleccionar Campos a Actualizar' y nos lo pasara a la ventana 'Campos a Actualizar'.

| Actualización Automática de Campos               |                        |                             |                          |                                     | 23   |
|--------------------------------------------------|------------------------|-----------------------------|--------------------------|-------------------------------------|------|
| Tablas Disponibles ARTICULOS                     | V Título Actualización | Cambiar el tipo de iva en a | articulos                |                                     |      |
| Seleccionar Campos a Actualizar                  | Campos a Actualizar    |                             |                          |                                     |      |
| ID_ARTICULO                                      | Campo Nuevo Valor      | Formato                     | A                        | TENCION                             |      |
|                                                  |                        |                             | <br>Este Proceso puede   | a resultar altamente peligroso      |      |
| ABREVIADO                                        |                        |                             | Ester roceso puede       | e resultar altamente peligioso.     |      |
| REF PROVEEDOR >>                                 |                        |                             | El uso indebido p        | uede tener consecuencias            |      |
| COD BARRAS                                       |                        |                             | catastróficas, pudieno   | do llegar a perderse información    |      |
|                                                  |                        |                             | o crearse situaciones    | con monación inconsistente.         |      |
| ID_IVA                                           |                        |                             | Se recomienda realizar ( | Copias de Seguridad previamente.    |      |
|                                                  |                        |                             | Los Campos que empi      | iezan por 'ID, ' hacen referencia   |      |
| MODIFICABLE                                      |                        |                             | a otras tablas. Los Valo | res mostrados en los Filtros (D/H)  |      |
| REDONDEAR                                        |                        |                             | corresponden al valor de | el Código en la Tabla referenciada. |      |
| Seleccionar Campos para Filtrar                  | Filros a Aplicar       |                             |                          |                                     |      |
| ID_ARTICULO                                      | Campo Filtro I         | esde Filtro                 | o Hasta                  | Formato                             |      |
|                                                  |                        |                             |                          |                                     |      |
| ABREVIADO                                        |                        |                             |                          |                                     |      |
| REF PROVEEDOR >>                                 |                        |                             |                          |                                     |      |
| COD BARRAS                                       |                        |                             |                          |                                     |      |
|                                                  |                        |                             |                          |                                     |      |
| ID_IVA                                           |                        |                             |                          |                                     |      |
|                                                  |                        |                             |                          |                                     |      |
| MODIFICABLE                                      |                        |                             |                          |                                     |      |
| REDONDEAR                                        |                        |                             |                          |                                     |      |
| TARIFA                                           |                        |                             |                          |                                     |      |
|                                                  |                        |                             |                          |                                     |      |
| <u>N</u> uevo <u>E</u> liminar <u>M</u> odificar | ▶ <u>A</u> ceptar      |                             |                          | <u>5</u>                            | alir |

5.- Hacer doble clic en la casilla del Nuevo Valor, y seleccionamos el nuevo código de iva que queremos asignar (en este caso, el código '00').

| Actualización Automática                                                                                                    | de Campo                                                                         | 05                                                |                          |                           |                 |                                                                                                    |                                                                                                    | ,                                                                                      |
|----------------------------------------------------------------------------------------------------|----------------------------------------------------------------------------------|---------------------------------------------------|--------------------------|---------------------------|-----------------|----------------------------------------------------------------------------------------------------|----------------------------------------------------------------------------------------------------|----------------------------------------------------------------------------------------|
| Tablas Disponibles ARTICU                                                                                                    | LOS                                                                              | $\sim$                                            | Título Actualización     | Cambiar el tipo de iv     | 'a en arti      | iculos                                                                                                    |                                                                                                    |                                                                                        |
| Seleccionar Campos a Actualizar<br>ID_ARTICULO<br>CODIGO<br>TITULO<br>ABREVIADO<br>REF PROVEEDOR<br>COD BARRAS<br>COD ALTERNATIVO<br>ID_PROVEEDOR<br>ID_FAMILIA<br>CALCULO PRECIO<br>MODIFICABLE<br>REDONDEAR<br>TAPIFA | *                                                                                | Campos a Actualizar<br>Campo<br>▶ ID_IVA (CODIGO) | Nuevo ralor<br>00 ···    | Formato<br>Número:0000000 |                 | Este Proceso puec<br>El uso indebido p<br>catastróficas, pudien<br>ó crearse situacione<br>Se recomienda realizar<br>Los Campos que emp<br>a otras tablas. Los Val<br>corresponden al valor d | ATENCION<br>le resultar altamente pelig<br>vuede tener consecuenc<br>do llegar a perderse infor<br>s con información incons<br>Copias de Seguridad pre<br>biezan por 'ID_' hacen rel<br>ores mostrados en los Fil<br>el Código en la Tabla refe | proso.<br>ias<br>mación<br>istente.<br>viamente.<br>ferencia<br>os (D/H)<br>erenciada. |
| Seleccionar Campos para Filtrar                                                                                                    |                                                                                  | Filros a Aplicar                                  |                          |                           |                 |                                                                                                    |                                                                                                    |                                                                                        |
| ID_ARTICULO<br>CODIGO<br>TITULO<br>ABREVIADO<br>REF PROVEEDOR<br>COD BARRAS<br>COD ALTERNATIVO<br>ID_PROVEEDOR<br>ID_IVA<br>ID_FAMILIA<br>CÁLCULO PRECIO<br>MODIFICABLE<br>REDONDEAR<br>TARIFA<br>% DTO1                | <ul> <li>&gt;</li> <li>&gt;</li> <li>&gt;</li> <li>&gt;</li> <li>&gt;</li> </ul> |                                                   | Filtro D                 | esde                      | <u>Filtro H</u> | lasta                                                                                                    | Formato                                                                                                    |                                                                                        |
| <u>N</u> uevo <u>E</u> liminar                                                                                                    | • <u>M</u> odific                                                                | ar 🕨 <u>A</u> ceptar 🗙 <u>C</u>                   | a <b>ncelar</b> Ejecutar |                           |                 |                                                                                                    |                                                                                                    | <u>S</u> alir                                                                          |

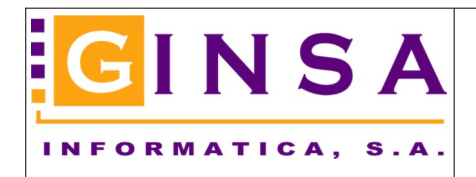

## Ayuda Gestión Actualización automática de campos

6.- Hacer doble clic en el campo CODIGO de la lista Seleccionar Campos para Filtrar y nos lo pasara a la ventana Filtros a Aplicar.

| Actualización Automática de Campos |                             |                                |                          |                                    |         |
|------------------------------------|-----------------------------|--------------------------------|--------------------------|------------------------------------|---------|
| Tablas Disponibles ARTICULOS       | Y Título Actualizació     Y | n Cambiar el tipo de iva en ar | rticulos                 |                                    |         |
| Seleccionar Campos a Actualizar    | Campos a Actualizar         |                                |                          |                                    |         |
| ID_ARTICULO                        | Campo Nuevo Val             | or Formato                     | L L                      | ATENCION                           |         |
|                                    | ▶ ID_IVA (CODIGO) 00        | Número:0000000                 | Este Process pued        | <br>o roquitar altamonto polígroos |         |
| ABREVIADO                          |                             |                                | Este Ploceso pued        | e resultar altamente peligiost     |         |
| REF PROVEEDOR >>                   |                             |                                | El uso indebido p        | uede tener consecuencias           |         |
| COD BARRAS                         |                             |                                | catastróficas, pudien    | do llegar a perderse informac      | ;ión    |
|                                    |                             |                                | o crearse situaciones    | con información inconsister        | ite.    |
| ID_FAMILIA                         |                             |                                | Se recomienda realizar   | Copias de Seguridad previan        | nente.  |
| CALCULO PRECIO                     |                             |                                |                          | iezan por "D. " hacen referer      | ncia    |
| BEDONDEAB                          |                             |                                | a otras tablas. Los Valo | pres mostrados en los Filtros (    | D/H)    |
| TARIFA                             |                             |                                | corresponden al valor de | el Código en la Tabla referen      | iciada. |
| Seleccionar Campos para Filtrar    | Filros a Aplicar            |                                |                          |                                    |         |
|                                    |                             | Deade Eiltre                   | Hasta                    | Formato                            |         |
|                                    | riuc                        | Desue Filcio                   | nasia                    | runnatu                            |         |
| TITULO <                           |                             |                                |                          |                                    |         |
| ABREVIAUU<br>BEE PROVEEDOR         |                             |                                |                          |                                    |         |
| COD BARRAS                         |                             |                                |                          |                                    |         |
| COD ALTERNATIVO <<                 |                             |                                |                          |                                    |         |
| ID_PROVEEDOR                       |                             |                                |                          |                                    |         |
| ID_IVA<br>ID_FAMILIA               |                             |                                |                          |                                    |         |
| CALCULO PRECIO                     |                             |                                |                          |                                    |         |
| MODIFICABLE                        |                             |                                |                          |                                    |         |
| TARIFA                             |                             |                                |                          |                                    |         |
| %DT01 ¥                            |                             |                                |                          |                                    |         |
| Nuevo Eliminar - Modificar         | Aceptar X Cancelar Figurian |                                |                          |                                    |         |

7.- En las casillas Filtro Desde y Filtro Hasta del campo Código, ponemos los códigos de artículos que cumplan el filtro que queremos aplicar, en este caso ponemos Desde el código 000101 y Hasta el código 00108.

| 💷 Actualización Automática de                                                                                                    | Campo                                                  | 5                            |                              |                        |                                                       | 8     |
|----------------------------------------------------------------------------------------------------|--------------------------------------------------------|------------------------------|------------------------------|------------------------|-------------------------------------------------------|-------|
| Tablas Disponibles ARTICULO                                                                                                    | IS                                                     | <ul> <li>Título A</li> </ul> | ctualización Cambiar el tipo | de iva en articulos    |                                                       |       |
| Seleccionar Campos a Actualizar                                                                                                    |                                                        | Campos a Actualizar          |                              |                        |                                                       |       |
| ID_ARTICUL0                                                                                                    | $\wedge$                                               | Campo                        | Nuevo Valor   Formato        |                        | ATENCION                                              |       |
| CODIGO                                                                                                    |                                                        | ▶ ID_IVA (CODIGO)            | 00 Número:00000              |                        |                                                       |       |
| ABBEVIADO                                                                                                    | - <                                                    |                              |                              |                        | ste Proceso puede resultar altamente peligroso.       |       |
| REF PROVEEDOR                                                                                                    | >>                                                     |                              |                              |                        | El uso indebido puede tener consecuencias             |       |
| COD BARRAS                                                                                                    |                                                        |                              |                              | çat                    | astróficas, pudiendo llegar a perderse información    |       |
| ID PROVEEDOR                                                                                                    | ``                                                     |                              |                              | 00                     | rearse situaciones con informacion inconsistente.     |       |
| ID_FAMILIA                                                                                                    |                                                        |                              |                              | Sere                   | comienda realizar Copias de Seguridad previamente.    |       |
| CALCULO PRECIO                                                                                                    |                                                        |                              |                              | 1.05                   | Campos que empiezan por 'ID, ' hacen referencia       | -     |
| BEDONDEAB                                                                                                    |                                                        |                              |                              | a otra                 | is tablas. Los Valores mostrados en los Filtros (D/H) |       |
| TARIFA                                                                                                    | v .                                                    |                              |                              | corres                 | ponden al valor del Código en la Tabla referenciada   | L I   |
| Seleccionar Campos para Filtrar                                                                                                    | _                                                      | Filros a Aplicar             |                              |                        |                                                       | _     |
|                                                                                                    |                                                        |                              |                              |                        |                                                       |       |
| ID_ARTICULO                                                                                                    | <b>∧</b> >                                             | Campo                        | Filtro Desde                 | Filtro Hasta           | Formato                                               |       |
|                                                                                                    | ^ >                                                    | Campo                        | Filtro Desde                 | Filtro Hasta           | Formato<br>•••• Texto                                 |       |
| ID_ARTICULO<br>TITULO<br>ABREVIADO<br>REF PROVEEDOR                                                                                                    | ^                                                      | Campo                        | Filtro Desde                 | Filtro Hasta           | Formato<br>Texto                                      |       |
| ID_ARTICULO<br>TITULO<br>ABREVIADO<br>REF PROVEEDOR<br>COD BARRAS                                                                                                    | • · · · · · · · · · · · · · · · · · · ·                | Campo<br>CODIGO              | Filtro Desde<br>000101       | Filtro Hasta<br>000108 | Formato<br>Texto                                      |       |
| ID_ARTICULO<br>TITULO<br>ABREVIADO<br>REF PROVEEDOR<br>COD BARRAS<br>COD ALTERNATIVO<br>ID_REPOREEDOR                                                                                                    | <b>^</b> ><br><<br>>>                                  | Codigo                       | Filtro Desde                 | Filtro Hasta<br>000108 | Formato<br>Texto                                      |       |
| ID_ARTICULO<br>TITULO<br>ABREVIADO<br>REF PROVEEDOR<br>COD BARRAS<br>COD ALTERNATIVO<br>ID_PROVEEDOR<br>ID_IVA                                                                                           | • ><br><<br>>>                                         | Campo<br>CODIGO              | Filtro Desde<br>000101       | Filtro Hasta<br>000108 | Formato<br>Texto                                      |       |
| ID_ARTICULO<br>TITULO<br>ABREVIADO<br>REF PROVEEDOR<br>COD BARRAS<br>COD ALTERNATIVO<br>ID_PROVEEDOR<br>ID_IVA<br>ID_FAMILIA                                                                             | • ><br><<br>>>                                         | Campo                        | Filtro Desde<br>000101       | Filtro Hasta<br>000108 | Formato<br>···· Texto                                 |       |
| ID_ARTICULO<br>TITULO<br>ABREVIADO<br>REF PROVEEDOR<br>COD BARRAS<br>COD ALTERNATIVO<br>ID_PROVEEDOR<br>ID_IVA<br>ID_FAMILIA<br>CALCULO PRECIO<br>MODIFICALE                                             | • ><br><<br>~                                          | Campo                        | Filtro Desde<br>000101       | Filtro Hasta<br>000108 | Formato<br>Texto                                      |       |
| ID_ARTICULO<br>TITULO<br>ABREVIADO<br>REF PROVEEDOR<br>COD BARRAS<br>COD ALTERNATIVO<br>ID_PROVEEDOR<br>ID_IVA<br>ID_FAMILIA<br>CALCULO PRECIO<br>MODIFICABLE<br>REDONDEAR                               | • ><br><<br><<                                         | Campo                        | Filtro Desde<br>000101       | Filtro Hasta<br>000108 | Formato<br>Texto                                      |       |
| ID_ARTICULO<br>TITULO<br>ABREVIADO<br>REF PROVEEDOR<br>COD BARRAS<br>COD ALTERNATIVO<br>ID_PROVEEDOR<br>ID_IVA<br>ID_FAMILIA<br>CALCULO PRECIO<br>MODIFICABLE<br>REDONDEAR<br>TARIFA                     | ▲ ><br><<br>>>                                         | Campo                        | Filtro Desde<br>000101       | Filtro Hasta<br>000108 | Formato<br>Texto                                      |       |
| ID_ARTICULO<br>TITULO<br>ABREVIADO<br>REF PROVEEDOR<br>COD BARRAS<br>COD ALTERNATIVO<br>ID_PROVEEDOR<br>ID_IVA<br>ID_FAMILIA<br>CALCULO PRECIO<br>MODIFICABLE<br>REDONDEAR<br>TARIFA<br>% DTO1<br>% DT02 | <ul> <li>×</li> <li>×</li> <li>×</li> <li>×</li> </ul> | Campo                        | Filtro Desde<br>000101       | Filtro Hasta           | Formato<br>Texto                                      |       |
| ID_ARTICULO<br>TITULO<br>ABREVIADO<br>REF PROVEEDOR<br>COD BARRAS<br>COD ALTERNATIVO<br>ID_PROVEEDOR<br>ID_IVA<br>ID_FAMILIA<br>CALCULO PRECIO<br>MODIFICABLE<br>REDONDEAR<br>TARIFA<br>% DT01<br>% DT02 | A >                                                    | Campo                        | Filtro Desde<br>000101       | Filtro Hasta<br>000108 | Formato<br>Texto                                      | Selfr |

Con esto ya lo tenemos preparado. Pinchar en ACEPTAR para guardar la actualización. Solo queda ejecutar la actualización.

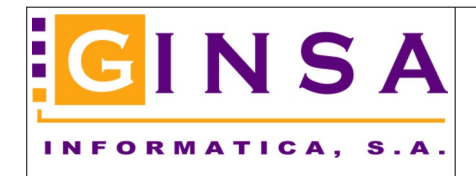

Una vez hemos pulsado ACEPTAR, pinchamos en el botón EJECUTAR, nos pide conformidad, pinchamos en SI y ya realiza la actualización en la base de datos.

| L Actualización Automática de   | Campos            |                          |                  |                         |           |                         |                                                          |                  |
|---------------------------------|-------------------|--------------------------|------------------|-------------------------|-----------|-------------------------|----------------------------------------------------------|------------------|
| Tablas Disponibles ARTICULO     | S                 | $\sim$                   | Título Actualiza | ción Cambiar el tipo de | iva en ar | ticulos                 |                                                          | $\sim$           |
| Seleccionar Campos a Actualizar |                   | Campos a Actualizar      |                  |                         |           |                         |                                                          |                  |
| ID_ARTICULO                     | ^ >               | Campo                    | Nuevo V          | alor Formato            |           |                         | ATENCION                                                 |                  |
| TITULO                          | <                 | ▶ ID_IVA (CODIGO)        | 00               | Número:0000000          |           | Este Proceso puer       | de resultar altamente pelig                              | roso.            |
| ABREVIADO<br>REF PROVEEDOR      | >>                |                          |                  |                         |           | El uso indebido         | puede tener consecuenci                                  | as               |
| COD BARRAS                      |                   |                          |                  |                         |           | catastróficas, pudier   | ndo llegar a perderse infor                              | mación           |
| ID_PROVEEDOR                    |                   |                          |                  |                         |           |                         |                                                          | storito.         |
| CALCULO PRECIO                  |                   |                          |                  |                         |           | Se recomienda realizar  | Lopias de Seguridad pre                                  | viamente.        |
| MODIFICABLE                     |                   |                          |                  |                         |           | a otras tablas. Los Val | piezan por 10_1 hacen rer<br>ores mostrados en los Filtr | os (D/H)         |
| TARIFA                          | <b>~</b>          |                          |                  |                         |           | corresponden al valor o | lel Código en la Tabla refe                              | erenciada.       |
| Seleccionar Campos para Filtrar |                   | Filros a Aplicar         |                  |                         |           |                         |                                                          |                  |
| ID_ARTICULO                     | ^ >               | Campo                    | Fi               | ltro Desde              | Filtro    | Hasta                   | Formato                                                  |                  |
| ABREVIADO                       | <                 |                          | UU               | 0101                    | 000108    | 3                       | Texto                                                    | _                |
| COD BARRAS                      | >>                |                          |                  |                         |           |                         |                                                          |                  |
| COD ALTERNATIVO                 |                   |                          |                  |                         |           |                         |                                                          |                  |
|                                 |                   |                          |                  |                         | <b></b>   |                         |                                                          | _                |
| CALCULO PRECIO                  |                   |                          |                  |                         | Atenci    | ón                      |                                                          |                  |
| MODIFICABLE<br>REDONDEAR        |                   |                          |                  |                         |           | Desea                   | ejecutar la Actualizac                                   | ión              |
| TARIFA<br>* DTO1                |                   |                          |                  |                         |           |                         |                                                          |                  |
| %DT02                           | *                 |                          |                  | _                       |           |                         |                                                          |                  |
| 🖹 Nuevo 🥑 Eliminar 🞯            | <u>M</u> odificar | <u>A</u> ceptar <u>C</u> | ancelar 🕨 Ejecu  | tar                     |           |                         |                                                          |                  |
|                                 |                   |                          |                  |                         |           | ▶ <u>S</u> í            |                                                          | <mark>≻</mark> № |

Al finalizar el proceso, el sistema nos indica si ha ido todo bien y cuantos registros han sido actualizados.

| 💷 Actualización Automática de Campo                                                                                                    | os                                                                      |                                                                                                    |
|----------------------------------------------------------------------------------------------------|-------------------------------------------------------------------------|----------------------------------------------------------------------------------------------------|
| Tablas Disponibles ARTICULOS                                                                                                    | <ul> <li>Título Actualización Cambiar el tipo</li> </ul>                | o de iva en artículos                                                                                                    |
| Seleccionar Campos a Actualizar                                                                                                    | Campos a Actualizar                                                     |                                                                                                    |
| ID_AHTICUU  CODIGO TTITULO ABREVIADO REF PROVEEDOR COD BARRAS COD ALTERNATIVO COD LATERNATIVO CALCULO PROVEEDOR ID_FAMILIA CALCULO PRECIO MODIFICABLE                                                                                                    | Campo Nuevo Valor Formato     D_ID_IVA (CODIGO) 00 Número:0000        > | A TENCIUM<br>0000 Este Proceso puede resultar altamente peligroso.<br>El luso indebido puede tener consecuencias<br>catastróficas, pudiendo legar a pederse información<br>ó creares etuaciones con información inconsistente.<br>Se recomienda realizar Copias de Seguridad previamente.<br>Los Campos que empiezan por 1D_' hacen referencia |
| REDONDEAR<br>TARIFA                                                                                                    | These A-lines                                                           | a otras tablas. Los Valores mostrados en los Filtros (D/H)<br>corresponden al valor del Código en la Tabla referenciada.                                                                                                    |
| ID_ARTICULO     TITULO       ABREVIADO     REF PROVEEDOR       COD BARRAS     COD DALTERNATIVO       ID_FROVEEDOR     ID_FAMILIA       CALCULO PRECIO     CALCULO PRECIO       MODIFICABLE     REDONDEAR       TARIRA     X DTOI       X DTOI     X DTOI | Code Code Code Code Code Code Code Code                                 | Filtro Hasta     Formato       000108     Texto       Información     Información realizada correctamente.<br>2 Registros Actualizados                                                                                                    |
|                                                                                                    | a <u>Peope</u> r <u>Percen</u>                                          | Aceptar                                                                                                    |

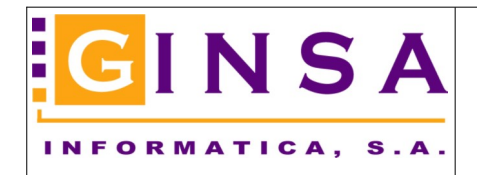

La actualización que hemos creado se queda guardada par la tabla ARTICULOS y la podremos reutilizar tantas veces como necesitemos e incluso cambiar los campos a actualizar y/o los filtros haciendo clic en el botón MODIFICAR.

| Actualización Automátic            | a de Ca      | mpos     |                          |                    |           |                      |          |                                   |                                      |                                               | • 🕺             |
|------------------------------------|--------------|----------|--------------------------|--------------------|-----------|----------------------|----------|-----------------------------------|--------------------------------------|-----------------------------------------------|-----------------|
| Tablas Disponibles ARTI            | CULOS        |          | ~                        | Título Actualiza   | ación C   | ambiar el tipo de iv | /a en ar | ticulos                           |                                      |                                               |                 |
| Seleccionar Campos a Actualiz      | zar          |          | Campos a Actualizar      | 1                  |           |                      |          |                                   |                                      |                                               |                 |
| ID_ARTICULO                        | ^            | >        | Campo                    | Nuevo V            | ¥alor  F  | ormato               |          |                                   | ATENCIO                              | N                                             |                 |
|                                    |              | < -      | ▶ ID_IVA (CODIGO)        | 00                 | N         | lúmero:0000000       |          | Este Proces                       | o puede resultar                     | altamente peligroso                           |                 |
| REF PROVEEDOR<br>COD BARRAS        |              | >>       |                          |                    |           |                      |          | El uso ind<br>catastróficas,      | ebido puede ten<br>pudiendo llegar : | er consecuencias<br>a perderse informaci      | ión             |
| COD ALTERNATIVO<br>ID_PROVEEDOR    |              | <<       |                          |                    |           |                      |          | ó crearse situ                    | aciones con info                     | mación inconsisten                            | ite.            |
| ID_FAMILIA                         |              |          |                          |                    |           |                      |          | Se recomienda r                   | ealizar Copias de                    | e Seguridad previam                           | iente.          |
| MODIFICABLE<br>REDONDEAR           |              |          |                          |                    |           |                      |          | Los Campos q<br>a otras tablas. L | ue empiezan por<br>os Valores mostr  | "ID_" hacen referen<br>ados en los Filtros (I | icia<br>D/H1    |
| TARIFA                             | ~            |          |                          |                    |           |                      |          | corresponden al                   | valor del Código                     | en la Tabla referen                           | ciada.          |
| Seleccionar Campos para Filtra     | ar i         |          | Filros a Aplicar         |                    |           |                      |          |                                   |                                      |                                               |                 |
| ID_ARTICULO                        | ~            | >        | Campo                    | F                  | iltro Des | de                   | Filtro   | Hasta                             | Format                               | o (                                           |                 |
|                                    |              |          | CODIGO                   | 0                  | 00101     |                      | 000108   | 3                                 | Texto                                |                                               |                 |
| BEE PROVEEDOR                      |              | < .      |                          |                    |           |                      |          |                                   |                                      |                                               |                 |
| COD BARRAS                         |              | >>       |                          |                    |           |                      |          |                                   |                                      |                                               |                 |
| COD ALTERNATIVO                    |              |          |                          |                    |           |                      |          |                                   |                                      |                                               |                 |
| ID_PROVEEDOR                       |              | <<       |                          |                    |           |                      |          |                                   |                                      |                                               |                 |
|                                    |              |          |                          |                    |           |                      |          |                                   |                                      |                                               |                 |
| MODIFICABLE                        |              |          |                          |                    |           |                      |          |                                   |                                      |                                               |                 |
| REDONDEAR                          |              |          |                          |                    |           |                      |          |                                   |                                      |                                               |                 |
| TARIFA                             |              |          |                          |                    |           |                      |          |                                   |                                      |                                               |                 |
|                                    |              |          |                          |                    |           |                      |          |                                   |                                      |                                               |                 |
| 2 DT03                             | $\sim$       |          |                          |                    |           |                      |          |                                   |                                      |                                               |                 |
|                                    | 1            |          |                          |                    |           |                      |          |                                   |                                      |                                               |                 |
| 📄 <u>N</u> uevo 🥑 <u>E</u> liminar | <u>[]</u> Мо | odificar | <u>A</u> ceptar <u>C</u> | jancelar 🕨 🕨 Ejeci | utar      |                      |          |                                   |                                      |                                               | 0 <u>S</u> alir |

Fin de la ayuda.